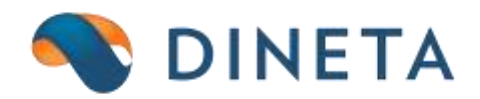

## "Sąsaja su i.MAS" naudotojo instrukcija: Kaip sukurti krovinio važtaraštį pardavimuose?

Telefonas: +370 37 234437 Mobilus: +370 659 09039 Adresas: Kuršių g. 7, Kaunas arba Olimpiečių g. 1, Vilnius El. paštas: pagalba@dineta.lt Tinklalapis: www.dineta.eu

## 1. Formuojamas krovinio važtaraštis iš Pardavimo modulio → Pardavimas (1 pav.).

| Sistema   | Ataskaitos   | Registrai  | llg. turtas | Atsargos    | Pirkimai  | i Pardavimai                            | Atsiskaitymai | Atlyginimai | i I   | DK      | VMI /        | Atsijungti | 1            |     |
|-----------|--------------|------------|-------------|-------------|-----------|-----------------------------------------|---------------|-------------|-------|---------|--------------|------------|--------------|-----|
| Naujas    | Redaguoti    | Trinti     | Veiksma     | P A         |           | F                                       | ardavimas     |             |       | D       | K įrašai Spa | ausdinti   | # Uždary     | yti |
| Dok. data | ↑ Dok. nr.   | Blanko n   | r. Sand     | ėlis iš 🛛 🖡 | Pirkėjas  | Aprašymas                               |               | Galutinė su | Patv. | Pap. nr |              | Važt       | taraščio Nr. |     |
| 2016-08-2 | 2  A00006746 | 2   TESTAS | PC00        | 2 ]         | 001413    |                                         |               | 0.00        | 000   |         |              |            |              | ~   |
| 2016-08-2 | 2  A00006746 | 3  GFGF    | PC00        | 2 1         | 001413    | l                                       |               | 0.00        | 000   | i.      |              | i i        |              |     |
| 2016-08-2 | 2  A00006746 | 4   SDGDFG | SDG   PC00  | 2  1        | 001413    | l i i i i i i i i i i i i i i i i i i i | 1             | 0.00        | 000   | 1       |              | 1          |              |     |
| 2016-08-2 | 2  A00006746 | 5  NBN     | PC00        | 2  1        | 001413    | 1                                       | 1             | 0.00        | 000   | 1       |              | 1          |              |     |
| 2016-08-2 | 2  A00006746 | 6  GFGDFG  | DF   PCOC   | 2  1        | 001413    | 1                                       | 1             | 0.00        | 000   | 1       |              | 1          |              |     |
| 2016-08-2 | 2  A00006746 | 7   DFBDFB | XCVB   PCOC | 2  1        | 001413    | I                                       | 1             | 0.00        | 000   | 1       |              | 1          |              |     |
| 2016-08-2 | 2  A00006746 | 8  TESTAS  | PC00        | 2  1        | 001413    | testas                                  | 1             | 21.84       | 000   | 1       |              | 1          |              |     |
| 2016-08-2 | 2  A00006746 | 9  ASASAS  | PC00        | 2  1        | 001413    | l i i i i i i i i i i i i i i i i i i i | I             | 30.89       | 000   | 1       |              | 1 I I      |              |     |
| 2016-08-2 | 2  A00006747 | 0  0SF044  | 27   PC00   | 2  1        | 001413    | l i i i i i i i i i i i i i i i i i i i | I             | 10.00       | 000   | 1       |              | 1 I I      |              |     |
| 2016-08-2 | 2  A00006747 | 2  0SF044  | 29   PC00   | 2 17        | AGNE RUTK | l i i i i i i i i i i i i i i i i i i i | I             | 0.00        | 000   | 1       |              | 1 I I      |              |     |
| 2016-08-2 | 2  A00006747 | 1  0SF044  | 28   PC00   | 2 1         | 001413    |                                         | I             | 25.80       | 111   | 1       |              | IVZ0       | 00000049     |     |
| 2016-08-1 | 7  A00006746 | 0  0SF044  | 26   PC00   | 2  2        | 249       | l i i i i i i i i i i i i i i i i i i i | I             | 0.00        | 000   | 1       |              | 1          |              |     |
| 2016-08-1 | 6  A00006745 | 7  0SF044  | 23   PC00   | 2  1        | 3KASA     |                                         | I             | 0.00        | 111   | 1       |              |            |              |     |
| 2016-08-1 | 6  A00006745 | 8  0SF044  | 24   PC00   | 2 7         | ADELE GAI | l i i i i i i i i i i i i i i i i i i i | I             | 0.00        | 1000  | 1       |              | 1          |              |     |
| 2016-08-1 | 6  A00006745 | 9  0SF044  | 25   PC00   | 2 7         | AGNE DAKN | 1                                       | I             | 0.00        | 1000  | 1       |              | 1 I I      |              |     |
| 2016-08-1 | 6  A00006745 | 6  0SF044  | 22   PC00   | 2  1        | 1346      |                                         | I             | 0.00        | 111   | 1       |              |            |              |     |
| 2016-08-1 | 0  A00006879 | 7  0SF057  | 54   PC00   | 2 [3        | 80613     | Kredito kain                            | os importas   | 114.54      | 000   | A6184   | 0_ccpart2016 | 508        |              |     |
| 2016-08-0 | 1  A00006883 | 6  0SF057  | 93 (MPOC    | 1  1        | 436       | Mokesčių imp                            | ortas         | 9.00        | 1000  | T1145   | 4            | 1          |              |     |
| 2016-08-0 | 1  A00006883 | 7  0SF057  | 94  MP00    | 1  1        | 436       | Kredito kain                            | os importas   | 13.20       | 1000  | A1695   | 30           | I          |              |     |
| 2016-07-2 | 6  A00006728 | 17  0SF042 | 53   PC00   | 2  1        | 18038     |                                         |               | 5.38        | 111   | 1       |              |            |              |     |
| 2016-07-1 | 6  A00006883 | 5  0SF057  | 92  MP00    | 1  1        | 436       | Kredito kain                            | os importas   | 13.20       | 1000  | A1675   | 93           |            |              |     |
| 2016-07-1 | 5  A00006883 | 4  0SF057  | 91  MP00    | 1  1        | 436       | Mokesčių imp                            | ortas         | 11.77       | 1000  | T1088   | 0            |            |              |     |
| 2016-07-1 | 1  A00006879 | 8  0SF057  | 55   PC00   | 2 [3        | 80613     | Palūkanų imp                            | ortas         | 9.37        | 1000  | AI618   | 40           | 1          |              |     |
| 2016-07-0 | 1  A00006883 | 2  0SF057  | 89 (MP00    | 1  1        | 436       | Mokesčių imp                            | ortas         | 11.77       | 1000  | T1029   | 2            | 1 I        |              |     |
| 2016-07-0 | 1  A00006883 | 3  0SF057  | 90  MP00    | 1  1        | 436       | Kredito kain                            | os importas   | 13.20       | 1000  | A1657   | 70           |            |              |     |
| 2016-06-0 | 2  A00006698 | 0  0SF039  | 50   PC00   | 2 1         | VIKOMA MA |                                         |               | 0.00        | 1000  |         |              |            |              |     |
| 2016-06-0 | 1  A00006728 | 1  0SF042  | 51  MP00    | 1  1        | 8038      | Apmokėjimų i                            | mportas       | 8.35        | 1000  | A5676   | 8            |            |              | 4   |
|           |              |            |             |             |           |                                         |               |             |       |         |              | Vykdyti    | Išvaly       | ti  |

1 pav. Važtaraščio formavimas

2. Spauskite mygtuką Veiksmai ir atsidariusioje lentelėje pasirinkite Sukurti krovinio važtaraštį (2 pav.).

| Sistema   | Ataskaitos  | Registrai              | lig, 1 | turtas   | Atsargos | s Pirkimai | Pardavimai     | Atsiskaitymai           | Atlyginima  | i         | DK       | VMI      | Atsiju   | ngti      |         |              |
|-----------|-------------|------------------------|--------|----------|----------|------------|----------------|-------------------------|-------------|-----------|----------|----------|----------|-----------|---------|--------------|
| Naujas    | Redaguoti   | Trinti                 |        | Veiksmai | P A      |            | F              | Pardavimas              |             |           | D        | K įrašai | Spausdin | ti #      | Uždary  | ti           |
|           | *           |                        |        | 1.0.11   |          |            |                |                         |             | 1         |          |          | 1        |           |         |              |
| Dok. data | Dok. nr.    | Blanko                 | nr.    | Sande    | IS IS    | Pirkejas   | Aprasymas      |                         | Galutine su | Patv.     | Pap. nr. | •        |          | Vaztaraso | o Nr.   |              |
| 2016-08-2 | 2  A0000674 | 62  TESTA              | S      | PC002    | 2        | T001413    |                |                         | 0.00        | 1000      |          |          |          |           |         | ~            |
| 2016-08-2 | 2  A0000674 | 63  GFGF               |        | PC002    | 2  1     | T001413    | A Vellerezi    | Marilla Firefau         |             |           |          |          |          | ~         |         |              |
| 2016-08-2 | 2  A0000674 | 64 [SDGDE              | GSDG   | I PC002  |          | 1001413    | 🥑 veiksmai -   | iviozilia Firefox       |             |           |          | _        |          | ^         |         |              |
| 2016-08-2 | 2  A0000674 | 65  NBN                |        | PC002    |          | T001413    |                |                         |             |           |          |          |          |           |         |              |
| 2016-08-2 | 2  A0000674 | 66 [GFGDI              | GDF    | [ PC002  |          | T001413    | (i) 🔒          |                         |             |           |          |          |          | ABP 🔫     |         |              |
| 2016-08-2 | 2  A0000674 | 67 [DFBD]              | BXCVB  | I PC002  |          | 1001413    |                |                         |             |           |          |          |          | _         |         |              |
| 2016-08-2 | 2  A0000674 | 68 TESTA               | 5      | I PC002  |          | 1001413    | Veikenne       | فقرب وتعترب وسالته والم | X.          |           |          |          |          |           |         |              |
| 2016-08-2 | 2 A0000674  | 69  ASASA              | 5      | I PC002  |          | 1001413    | veiksmas 5     |                         | larasų      | $\sim$    |          |          |          |           |         |              |
| 2016-08-2 | 2 A0000674  | 70 105204              | 427    | I PC002  | 4 I.     | 1001413    | Duemenu tina   | _                       | Mauri       | na wa šta | ražtio   |          |          | ^         |         |              |
| 2016-08-2 | 2 IA0000674 | 72 105004              | 429    | I PC002  |          | AGNE ROIK  | Duomenų upa    | 5                       | Tiduj       | as vazia  | lasus    |          |          |           | 0.40    |              |
| 2016-08-2 | 2 IA0000674 | A LOSEON               | 420    | I PC002  |          | 240        | Važtaraščio re | engėjo tipas            | Siunt       | tėjas     |          | $\sim$   |          |           | 049     |              |
| 2016-08-1 | F 130000674 | 60  03104<br>57  03104 | 420    | I PC002  |          | 121/7.57   | Važtaraščio iš | rašymo data             | 2016        | -09-78    |          |          |          |           |         |              |
| 2016-08-1 | 6 IA0000674 | 57 JUSEU4              | 420    | I PC002  | · .      | ADELE CAT  | Vaztarascio is | rasynio uata            | 2010        | -03-20    |          |          |          |           |         |              |
| 2016-00-1 | 6 IA0000674 | 50  03E04              | 424    | I PC002  | . 11     | ACHE DAKN  | Duomenys ap    | ie siuntėją:            |             |           |          |          |          |           |         |              |
| 2016-08-1 | 6 130000674 | 56 LOSTO4              | 423    | I PC002  | . 14     | 11346      | navadinim      |                         | LIAB        | "Dineta"  |          |          |          |           |         |              |
| 2016-08-1 | 0 130000687 | 07 LOSE04              | 754    | I PC002  |          | 30613      | pavaanini      | 43                      |             | Dirictu   |          |          |          |           |         |              |
| 2016-08-0 | 1 120000688 | 36 105805              | 793    | IMP001   | -        | 1436       | kodas          |                         | 3015        | 10614     |          |          |          |           |         |              |
| 2016-08-0 | 1 120000688 | 37 105805              | 794    | IMP001   |          | 1436       | adresas        |                         | Kurši       | u.a. 7. K | aunas    |          |          |           |         |              |
| 2016-07-2 | 6 IA0000672 | 87 10SE04              | 253    | I PC002  | 2        | 18038      | -              |                         | l di bi     |           |          |          |          |           |         |              |
| 2016-07-1 | 6  A0000688 | 35   0SF05             | 792    | IMP001   |          | 1436       | Duomenys ap    | ie gaveją:              |             |           |          |          |          |           |         | -            |
| 2016-07-1 | 5 IA0000688 | 34   0SF05             | 791    | MP001    | i:       | 1436       | pavadinim      | as                      | Test        | 18038     |          |          |          |           |         |              |
| 2016-07-1 | 1  A0000687 | 98 10SF05              | 755    | PC002    | 2 1      | 30613      | Landara        |                         |             |           |          |          |          |           |         |              |
| 2016-07-0 | 1  A0000688 | 32   0SF05             | 789    | [MP001   | i i      | 1436       | Kodas          |                         |             |           |          |          |          |           |         |              |
| 2016-07-0 | 1  A0000688 | 33  OSF05              | 790    | MP001    | L İ:     | 1436       | adresas        |                         |             |           |          |          |          | ¥         |         |              |
| 2016-06-0 | 2  A0000669 | 80  OSF03              | 950    | PC002    | 2  1     | WIKOMA MA  |                |                         |             |           |          |          |          |           |         |              |
| 2016-06-0 | 1  A0000672 | 81  OSF04              | 251    | MP001    | L [:     | 18038      |                | Vykdyti                 |             |           |          | Atšaukti |          |           |         | $\mathbf{v}$ |
|           |             |                        |        |          |          |            |                |                         |             |           |          |          |          | 1.0       |         |              |
|           |             |                        |        |          |          |            |                |                         |             |           |          |          | Vyk      | ayu       | Isvalyt | 1            |

2 pav. Krovinio važtaraščio sukūrimas

3. Užpildykite visus tuščius laukus.

Pastaba: jeigu paliksite neužpildę kurio nors lauko, paspaudus Vykdyti sistema parodys klaidos pranešimą (3 pav.).

| Veiksmas    | Sukurti krovinio važtara | šų 🗸                             |   |
|-------------|--------------------------|----------------------------------|---|
| Duomenys    | apie vežėją:             |                                  | ^ |
| pavadir     | limas                    |                                  |   |
| kodas       | Following fie            | Ids are not valid:               |   |
| adresas     | f_consignee              | _code,t_consignee_address,t_unic |   |
| Transp. pri | em. v                    |                                  |   |
| Transp. pri | emon                     |                                  |   |
| Pakrovimo   | vieto                    | ОК                               |   |
| Iškrovimo   | vietos                   |                                  |   |
| Važtaraščio | išrašymo vieta           | Kuršių g. 7, Kaunas              |   |
| Išgabenimo  | o data ir laikas         | 2016-09-29 17:22                 |   |
| Važtaraščio | patvirtinimas            |                                  | ¥ |

3 pav. Klaidos pranešimas

- 4. Suformuotą krovinio važtaraštį galite rasti trimis būdais:
  - 1) Užpildę visus reikalingus laukus lentelėje "Sukurti krovinio važtaraštį" ir paspaudę Vykdyti sistema automatiškai parodys XML failo išsaugojimo langą jūsų kompiuteryje (4 pav.)

| Sistema                                                                                                    | Ataskattus                                                                                                    | Registral                                                                                                    | lig.turter                                                  | Atsargos                                                                                                    | Pinkamar                                   | Pardavimai                                                                                                    | Atsistatymai                                                                                                    | Attygin                           | mai BK                                                                                                    | VMI Atsuo                                       | ngti                                                                                                    |                                   |                                                 |                    |
|----------------------------------------------------------------------------------------------------|----------------------------------------------------------------------------------------------------|----------------------------------------------------------------------------------------------------|-------------------------------------------------------------|----------------------------------------------------------------------------------------------------|--------------------------------------------|----------------------------------------------------------------------------------------------------|----------------------------------------------------------------------------------------------------|-----------------------------------|----------------------------------------------------------------------------------------------------|-------------------------------------------------|----------------------------------------------------------------------------------------------------|-----------------------------------|-------------------------------------------------|--------------------|
| Nauges                                                                                                    | Redaguos                                                                                                    | Tont                                                                                                    | Veiksnai                                                    | PA                                                                                                    |                                            | p                                                                                                    | ardavimas                                                                                                    |                                   | 4                                                                                                    | DKyadai Spausdin                                | i = Uthda                                                                                                    | na l                              |                                                 |                    |
| Dok. data                                                                                                    | Dok. nr.                                                                                                    | Blanko nr.                                                                                                    | Sandels 6                                                   | Privetas                                                                                                    | Aprašyma                                   | 6                                                                                                    | Galutiné s                                                                                                    | Paty.                             | Pap. n/.                                                                                                    | Važtaraščo Nr.                                  | Skuntos VIVIE 8                                                                                               | D.                                |                                                 |                    |
| $\begin{array}{c} 2016-09-2\\ 2016-09-2\\ 2016-09-2\\ 2016-09-2\\ 2016-09-2\\ 2016-09-2\\ 2016-09-2\\ 2016-09-2\\ 2016-09-2\\ 2016-09-2\\ 2016-09-2\\ 2016-09-2\\ 2016-09-2\\ 2016-09-2\\ 2016-09-2\\ 2016-09-2\\ 2016-09-2\\ 2016-09-3\\ 2016-09-3\\ 2016$ | IAD0004885<br>IAD0004885<br>IAD004886<br>IAD004886<br>IAD004886<br>IAD004886<br>IAD004886<br>IAD004886<br>IAD004885<br>IAD004885<br>IAD004885<br>IAD004885<br>IAD004885<br>IAD004885<br>IAD004885<br>IAD004885<br>IAD004885<br>IAD004885<br>IAD004885<br>IAD004885<br>IAD00485<br>IAD00485 | I OSFOSELO<br>(OSFOSELI<br>I OSFOSELI<br>I OSFOSE<br>I OSFOSE<br>I O | N01<br> N01<br> N01<br> N01<br> N01<br> N01<br> N01<br> N01 | IT000842<br>IT000842<br>IT000842<br>IT000842<br>IT000842<br>IT000842<br>IT000842<br>IT000842<br>IT000842<br>IT000842<br>IT115<br>IT118<br>IT118<br>IT18<br>IT | Rredit:<br>Test part<br>Moxest)<br>Kredito | <ul> <li>Veitoma</li> <li>Veikomas</li> <li>Duomenys</li> <li>pavadin<br/>kodas<br/>adresas</li> <li>Transp. prie</li> <li>Pakrovimo</li> <li>Iškrovimo</li> <li>Vežtaraščio</li> <li>Išgabenimo</li> <li>važtaraščio</li> </ul> | 1 0.00<br>1 0.00<br>1 0.00 | ttavadų ()<br>numeriai<br>modelia | International International In | Opening ivar, single_<br>You have chosen to<br> | 0000056_2010<br>file (2,2 KB)<br>control (2,2 KB)<br>control (2,2 KB)<br>control (2,2 KB)<br>control (2,2 KB) | 01609300939<br>509300939<br>iile1 | 1911_qCPdPORY2GOr<br>111_qCPdPORY2GOr<br>fault) | 10g.s X<br>30g.xml |
| Valtaralióo                                                                                                    | ¥., §                                                                                                    | lygu.                                                                                                    | v.                                                          |                                                                                                    | F                                          |                                                                                                    |                                                                                                    |                                   |                                                                                                    |                                                 |                                                                                                    |                                   |                                                 |                    |
| Dok. nr.                                                                                                    |                                                                                                    | lygui                                                                                                    |                                                             |                                                                                                    | 1                                          | V X                                                                                                    |                                                                                                    |                                   |                                                                                                    |                                                 |                                                                                                    |                                   | OK                                              | Cancel             |
| Aprašymas                                                                                                    | 2                                                                                                    | fragmentas                                                                                                    | 100                                                         |                                                                                                    | 17                                         | U.X                                                                                                    |                                                                                                    |                                   |                                                                                                    |                                                 |                                                                                                    | _                                 |                                                 |                    |
| Suküré varto                                                                                                    | tojas                                                                                                    | panešu                                                                                                    | 4                                                           |                                                                                                    | R.                                         | ~ X v                                                                                                    |                                                                                                    |                                   |                                                                                                    |                                                 |                                                                                                    |                                   |                                                 |                    |

- 2) Spauskite VMI (5 pav.) ir pasirinkite Krovinio važtaraštis (6 pav.). Raskite suformuotą krovinio važtaraštį ir spragtelėkite pele du kartus.
- 3) Spauskite VMI ir pasirinkite Siuntos VMI (8 pav.). Raskite suformuotą krovinio važtaraštį ir spragtelėkite pele du kartus.

| Sistema | Ataskaitos  | Registrai | llg. turtas | Atsargos | Pirkimai | Pardavimai | Atsiskaitymai | Atlyginimai | DK | VMI        | Atsijungti  |
|---------|-------------|-----------|-------------|----------|----------|------------|---------------|-------------|----|------------|-------------|
|         |             |           | *           |          |          |            |               |             | -  | Siuntos VI | AL          |
| UAB "D  | INETA" sąsl | caitos    |             |          |          |            |               |             |    | Krovinių v | ažtaraščiai |
| Do      | k. data     | Blanko nr | Ap          | mokëti   | Suma     |            |               |             |    | -          |             |
|         |             |           |             |          |          |            |               |             |    |            |             |
|         |             |           |             |          |          |            |               |             |    |            |             |
|         |             |           |             |          |          |            |               |             |    |            |             |
|         |             |           |             |          |          |            |               |             |    |            |             |

| Sistema Ataskaitos Registrai Ilg. te | urtas Atsargos | Pirkimai Pardavir | mai Atsiskaitym      | nai Atlyg | inimai DK VMI          | Atsijungti   |
|--------------------------------------|----------------|-------------------|----------------------|-----------|------------------------|--------------|
| Naujas Redaguoti Trinti P            | Α              |                   | Važtara              | iščiai    |                        | # Uždaryti   |
| Važtaraščio išra ↑ Pirminio dok. nr. | Siuntėjas      | Gavėjas Iš        | iqabenimo data i   F | Patv.     | VMI siunta             | Išsiųsta VMI |
| 2016-09-28 00  A000067471            | UAB "Dineta"   | VALSTYBINE MO  20 | 016-09-29 14  1      | 1         | ivaz single VZ00000049 | ^            |
| 2016-09-28 00  A000068849            | UAB "Dineta"   | AB Kaišiadori  20 | 016-09-28 14  1      | 1         | ivaz_single_VZ00000044 |              |
| 2016-09-28 00  A000068842            | UAB "Dineta"   | Edvinas Žukau  20 | 016-09-29 14  1      | L         | ivaz_single_VZ00000048 |              |
| 2016-09-28 00  A000068850            | UAB "Dineta"   | 17-asis km, U  20 | 016-09-29 14  1      | 1         | ivaz_single_VZ00000047 |              |
| 2016-09-28 00  A000068848            | UAB "Dineta"   | 17-asis km, U  20 | 016-09-29 13  1      | L         | ivaz single VZ00000046 | i            |
| 2016-09-28 00  A000068846            | UAB "Dineta"   | Admita, UAB  20   | 016-09-29 10  1      | L         | ivaz single VZ00000045 |              |
| 2016-09-28 00  A000068847            | UAB "Dineta"   | Gavėjas 1  20     | 016-09-30 14  1      | L         | ivaz single VZ00000043 |              |
| 2016-09-27 00  0321241548            | UAB "Dineta"   | Artūras Janka  20 | 016-09-28 16  1      | L         | ivaz single VZ00000038 |              |
| 2016-09-27 00  E000000290            | UAB "Dineta"   | UAB "Dineta"  20  | 016-09-28 16  1      | L         | ivaz single VZ00000039 | )            |
| 2016-09-27 00  A000068504            | UAB "Dineta"   | 17-asis km, U  20 | 016-09-30 10  1      | L         | ivaz single VZ00000040 | ) [          |
| 2016-09-27 00  A000068841            | UAB "Dineta"   | AB Kaišiadori  20 | 016-09-26 15  1      | 1         | ivaz_single_VZ00000041 |              |
|                                      |                | 6 pav. Krovi      | nio važtarašt        | is        |                        |              |

Norėdami parsisiųsti XML failą į savo kompiuterį, spauskite Papildomas, tuomet VMI siuntos failas ikonėlę ir išsaugokite dokumentą.

| Sistema              | Ataskaitos                 | Registrai   | llg. turtas | Atsargos | Pirkimai                                           | Pardavimai        | Atsiskaitymai       | Atlyginimai | DK       | VMI     | Atsijungti        |     |  |  |
|----------------------|----------------------------|-------------|-------------|----------|----------------------------------------------------|-------------------|---------------------|-------------|----------|---------|-------------------|-----|--|--|
|                      |                            |             |             | Opening  | ivaz_single_V                                      | Z000000049_20     | ×X.                 |             | Uždaryti |         |                   |     |  |  |
| Pagrindin            | is Papildoma               | IS          |             | You hav  | ve chosen to (                                     | open:             |                     |             |          |         |                   |     |  |  |
| VMI siunt            | os failas                  |             |             | Ū.       | .gle_VZ0000                                        | 00049_201609      | 28025918_gUN\       | /db23nbM9xw | J.xml    |         |                   |     |  |  |
|                      |                            |             |             | w        | hich is: XML                                       | file (2,5 KB)     |                     |             |          |         |                   |     |  |  |
|                      |                            |             |             | fr       | om: https://l                                      | t.dineta.eu       |                     |             |          |         |                   |     |  |  |
|                      |                            |             |             | What     | What should Firefox do with this file?             |                   |                     |             |          |         |                   |     |  |  |
|                      |                            |             |             | 0        | ○ <u>O</u> pen with Office XML Handler (default) ∨ |                   |                     |             |          |         |                   |     |  |  |
|                      |                            |             |             |          | <u>S</u> ave File                                  |                   |                     |             |          |         |                   |     |  |  |
| Naujas               | Redaguoti                  | Kopijuoti   | Trinti      |          | Do this <u>a</u> utor                              | matically for fil | es like this from n | ow on.      |          |         |                   | F # |  |  |
| Krovinio pav         | /adinimas                  |             |             |          |                                                    |                   |                     |             |          |         | Matavimo vienetas |     |  |  |
| Daržovių<br>Daržovių | séklős "AGH<br>séklős "AGH | CONOM New", | vnt         |          |                                                    |                   | С                   | КС          | ancel    | 10.0000 | VNT               | ^   |  |  |

7 pav. XML failo išsaugojimas savo kompiuteryje

| Sistema       | Ataskaitos | Registrai | llg. turtas | Atsargos                                | Pirkimai   | Pardavimai  | Atsiskait  | ymai   | Atlyginimai | i DK             | VMI             | Atsijungti      |         |
|---------------|------------|-----------|-------------|-----------------------------------------|------------|-------------|------------|--------|-------------|------------------|-----------------|-----------------|---------|
| Redaguoti     | Trinti     | Veiksmai  | P A         |                                         | #          | Uždaryti    |            |        |             |                  |                 |                 |         |
| Siuntos tipas | Pavadini   | imas      |             | Siuntos dalies Nr.                      | Periodo pr | adžia Perio | do pabaiga | Siunta | patvirti S  | iunta išsiųsta ? | Išsiuntimo data | a Sukūrimo data | 1       |
| VAZ           | ivaz_s     | ingle_VZ0 | 00000049    | Γ                                       | l l        | l           |            | 0      | ĺ           |                  |                 | 2016-09-28      | 14:59 🔥 |
| VAZ           | ivaz_s     | ingle_VZ0 | 00000048    |                                         |            | I           |            | 0      | I           |                  | l               | 2016-09-28      | 14:57   |
| VAZ           | ivaz_s     | ingle_VZ0 | 00000047    | I                                       | 1          | 1           |            | 0      | - I         |                  | I               | 2016-09-28      | 14:52   |
| VAZ           | ivaz_s     | ingle_VZ0 | 00000046    | l i i i i i i i i i i i i i i i i i i i | 1          | I.          |            | 0      |             |                  | I               | 2016-09-28      | 13:05   |
| VAZ           | ivaz_s     | ingle_VZ0 | 00000045    | I                                       | 1          | I.          |            | 0      |             |                  | l               | 2016-09-28      | 10:53   |
| SAF           | SAF (20    | 161001-20 | 161031)     | 1                                       | 2016-10-   | -01  2016   | -10-31     | 0      |             |                  | I               | 2016-09-28      | 10:50   |
| VAZ           | ivaz_s     | ingle_VZ0 | 00000044    | I                                       | 1          | 1           |            | 0      | 1           |                  | I               | 2016-09-28      | 09:22   |
| VAZ           | ivaz_s     | ingle_VZ0 | 00000043    | I                                       | 1          | 1           |            | 0      | 1           |                  | I               | 2016-09-28      | 09:12   |
| VAZ           | ivaz_s     | ingle_VZ0 | 00000041    | I                                       | 1          | I.          |            | 0      | - I         |                  | I               | 2016-09-27      | 15:35   |
| VAZ           | ivaz_s     | ingle_VZ0 | 00000038    | I                                       | 1          | I.          |            | 0      |             |                  | I               | 2016-09-27      | 14:57   |
| VAZ           | ivaz_s     | ingle_VZ0 | 00000040    | I                                       | 1          | 1           |            | 0      | 1           |                  | I               | 2016-09-27      | 14:47   |
| VAZ           | ivaz_s     | ingle_VZ0 | 00000039    | I                                       | 1          | 1           |            | 0      | 1           |                  | I               | 2016-09-27      | 14:14   |
| SAF           | SAF (20    | 150501-20 | 160601)     | 3                                       | 2015-05-   | -01  2016   | -06-01     | 1      | 1           |                  | 2016-09-13      | 2016-09-13      | 11:49   |

8 pav. Krovinio važtaraštis Siuntos VMI pasirinkime

| Sistema                                                                                                 | Ataskaitos                                                                    | Registrai                                            | lig. turtas | Atsargos  | Pirkimai                                                                                                    | Pardavimai                                                                                                    | Atsiskaitymai                                                   | Atlyginimai | DK        | VMI      | Atsijungti |  |
|----------------------------------------------------------------------------------------------------|-------------------------------------------------------------------------------|------------------------------------------------------|-------------|-----------|----------------------------------------------------------------------------------------------------|----------------------------------------------------------------------------------------------------|-----------------------------------------------------------------|-------------|-----------|----------|------------|--|
|                                                                                                    |                                                                               |                                                      |             | Opening i | vaz_single_V                                                                                                    | Z000000049_20                                                                                                    | ×x.Lv                                                           |             | Išsaugoti | Uždaryti |            |  |
| Kodas<br>Pavadinima<br>Siuntos tipa<br>Periodo pal<br>Sukūrimo o<br>Išsiuntimo<br>Siunta patv<br>Failas | 0326<br>as ivaz<br>as Krov<br>adžia<br>baiga<br>data 2016<br>data<br>virtinta | 354113<br>single_VZ00000<br>nių važtaraščia<br>09-28 | 0049        | Vou hav   | vaz_single_v.<br>re chosen to r<br>gle_VZ00000<br>hich is: XML<br>om: https://h<br>hould Firefox<br>Open with<br>Save File<br>Do this <u>a</u> utor | open:<br>00049_201609<br>file (2,5 KB)<br>t.dineta.eu<br>c do with this fil<br>Office XML Hi<br>matically for file | 28025918_gUNY<br>le?<br>andler (default)<br>es like this from n | ow on.      | J.xml     |          |            |  |

9 pav. XML failo išsaugojimas savo kompiuteryje

5. Toliau XML failas įkeliamas prisijungus prie i.MAS VMI. Visi krovinio važtaraščio koregavimo/trynimo/atšaukimo veiksmai yra atliekami prisijungus prie i.MAS VMI